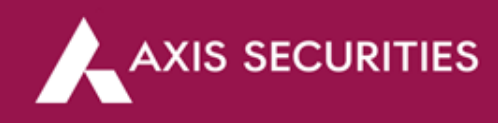

## **Online BSDA (Activate BSDA Facility online)**

Step 1: <u>Click Here</u> to login to your account (In the 'Take Me To' option select 'My Account')

|             |                                                                                                    |                  |                                                                                                    |                                         | About us India S | upport 🗸 |
|-------------|----------------------------------------------------------------------------------------------------|------------------|----------------------------------------------------------------------------------------------------|-----------------------------------------|------------------|----------|
| AXIS DIRECT | OFFERINGS MARKETS RESEARCH LEARN INVEST                                                                                                    | TING SWIFT TRADE | COMMODITIES                                                                                                    | Q Quotes                                | OPEN AN ACCOUNT  |          |
|             | <ul> <li>Field to open an Account?<br/>Open Your Account</li> <li>Open Your Account</li> <li>Meady Applied?<br/>Know your account opening status</li> <li>Cocked your Account?<br/>Unlock your Account now</li> <li>Need Assistance?</li> <li>Call Us on : 022-40508080 / 61480808</li> <li>⊠ Call Us : helpdesk@axisdirect in</li> </ul> |                  | Login<br>Enter Username<br>USERNAME<br>Forgot Username / New user registration<br>Enter Password<br>Forgot Password<br>Mode Password<br>Mode | nd<br>eess Code is<br>IS CODE<br>Resend |                  |          |

**Step 2:** Scroll down to find the **'Enablement Details'** section and then click on the **'Enable BSDA'** link to proceed as shown in the image below

| Enablement Details      |             |             |
|-------------------------|-------------|-------------|
|                         |             |             |
| Equity                  | Enabled     |             |
| MF Distribution         | Enabled     |             |
| MF Exchange             | Enabled     |             |
| Equity Derivatives      | Enabled     |             |
| Commodity Derivatives   | Enabled     |             |
| BSDA Eligibility Status | Not Enabled | Enable BSDA |

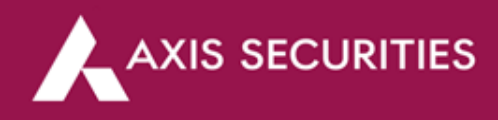

Step 3: Click on the 'Let's get started' tab at the bottom of the page to proceed

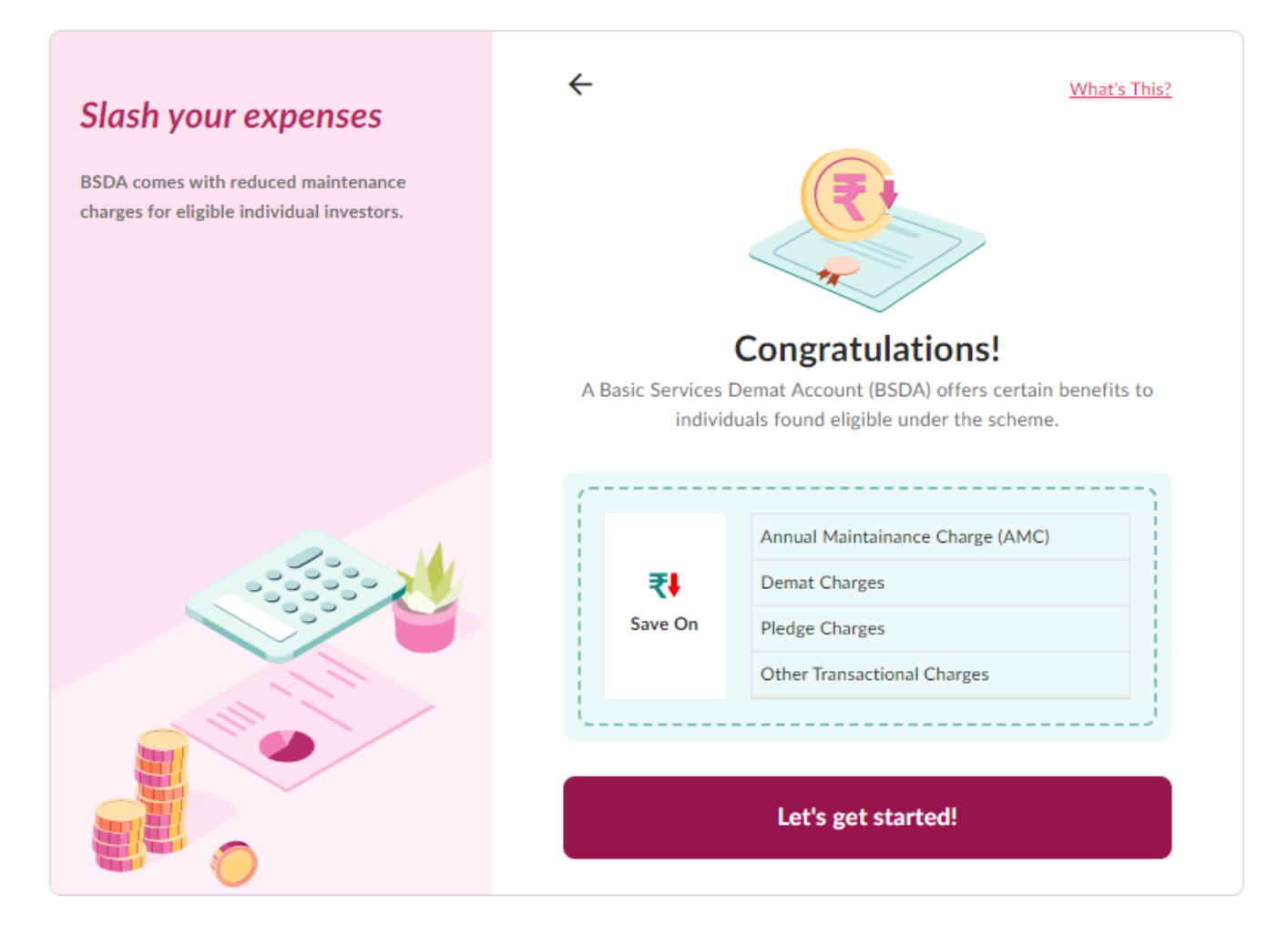

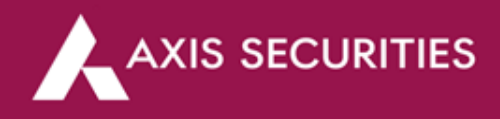

Step 4: Scroll to check the BSDA Schedule of charges, click on 'I agree to the Schedule Of Charges (SOC)' if you agree and then click on the 'Enable BSDA' tab to proceed

| Regular Account              | BSDA Account                         |  |
|------------------------------|--------------------------------------|--|
| Annual Maintenance Charges*: |                                      |  |
| Axis Bank Linked:            | < ₹ 50,000/-: NIL                    |  |
| First Year: NIL              | > ₹ 50,000/- but <= ₹ 2 lakhs: ₹ 100 |  |
| Second Year: ₹ 750/-         | > ₹ 2lakhs: Same as Regular Account  |  |
| Non Axis Bank Linked:        | < ₹ 50,000/-: NIL                    |  |
| First Year: ₹ 350/-          | > ₹ 50,000/- but <= ₹ 2 lakhs: ₹ 100 |  |
| Second Year: ₹ 750/-         | > ₹ 2lakhs: Same as Regular Account  |  |
| Debit Transaction Charges*:  |                                      |  |

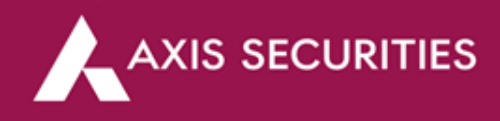

Step 5: Your request is now captured; BSDA will be updated in 3 working days

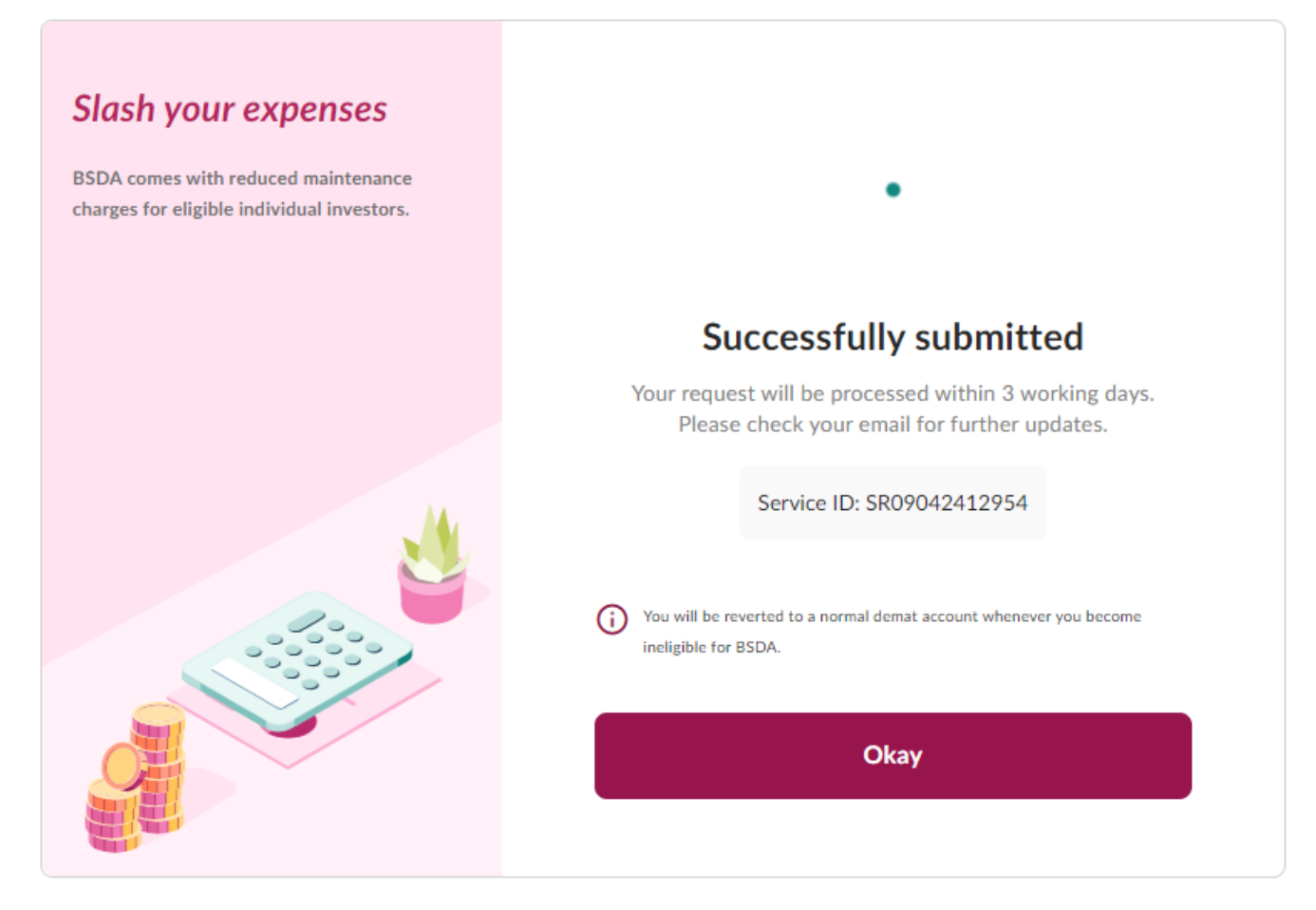

END